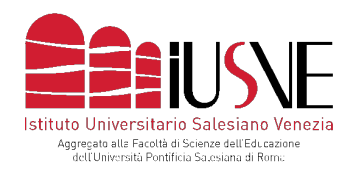

Via dei Salesiani, 15 - 30174 Venezia-Mestre T. 041.5498511 - F. 041.5498504 info@iusve.it - **www.iusve.it** 

# LINEE GUIDA PER IL PROCESSO DI PRE-IMMATRICOLAZIONE ONLINE

PER RAGIONI DI COMPATIBILITÀ SI CONSIGLIA DI UTILIZZARE IL BROWSER <u>GOOGLE CHROME</u> 🧐

Nell'email ricevuta da "selezioni@iusve.it" potrà accedere a una form dove sarà richiesto di compilare i dati anagrafici personali.

| Gentile "",<br>nel complimentarci per la Sua ammissione, la informiamo che la procedura di<br>pre-immatricolazione al corso di studio "" presso lo IUSVE è stata attivata.                                  |
|----------------------------------------------------------------------------------------------------|
| Per proseguire è necessario compilare i dati anagrafici collegandosi al link:<br><u>https://</u> esempio                                                                                                    |
| La procedura di inserimento dei dati anagrafici richiede i seguenti dati d'accesso:<br>email: ""<br>codice immatricolazione: ""                                                                             |
| ATTENZIONE: per procedere comodamente con la pre-immatricolazione online, la<br>preghiamo di prendere visione dell' <b>allegato 3 e 10</b> presenti alla pagina web:<br><u>iusve.it/avviso-di-selezione</u> |
| Nel ringraziarLa<br>Porgiamo distinti saluti                                                                                                    |
| IUSVE Staff                                                                                                    |
| Servizio Selezioni                                                                                                    |
|                                                                                                    |

Vi preghiamo di utilizzare il link indicato per raggiungere la pagina web dedicata all'anagrafica immettendo le credenziali di cui alla suddetta e-mail. Attenzione: se si effettua un copia/incolla delle credenziali, <u>non selezionare eventuali spazi successivi all'ultimo carattere</u> (esempio selezione codice

immatricolazione per copia/incolla corretto: <u>NO</u>: ESEMPIO123 <u>SI</u>: Esempio123

La form illustrata in basso prevede la compilazione dei propri dati anagrafici personali.

| -Dati Anagraf    | ici                 |          |              |                          |  |
|------------------|---------------------|----------|--------------|--------------------------|--|
| Titolo           |                     |          |              |                          |  |
| Cognome *        | 1                   |          | Nome *       |                          |  |
| Data nascita *   |                     |          | Sesso *      | M \$                     |  |
| Codice Fiscale * |                     |          |              |                          |  |
| Stato Civile     |                     |          | Cittadinanza |                          |  |
| Nazione *        | Seleziona lo Stato  | V        | Provincia    | Seleziona la provincia 🔻 |  |
| Comune           | Seleziona il comune | <b>v</b> |              |                          |  |

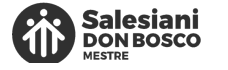

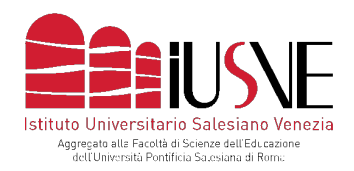

In calce alla form ricordarsi di **spuntare la casella della privacy** e la **conferma di presa visione del regolamento IUSVE** prima di inviare la richiesta.

| Dichiaro di aver letto l'informativa sulla privacy Leggi           |
|--------------------------------------------------------------------|
| Dichiaro di aver letto l'informativa su termini e condizioni Leggi |
| Vai al login Annulla Invia richiesta >>                            |
|                                                                    |

Dopo aver cliccato su: "invia richiesta", comparirà la schermata di cui in basso:

| A.A. 2020/20      | 21 - Facoltà Teol | logica - Licenza - Nessur | n indirizzo                                                              |                 |     | \$ |
|-------------------|-------------------|---------------------------|--------------------------------------------------------------------------|-----------------|-----|----|
| —Dati Anagra      | ici               |                           |                                                                          |                 |     |    |
| Titolo            |                   |                           |                                                                          |                 |     |    |
| Cognome *         | ROSSI             |                           | Nome *                                                                   | MARIO           |     |    |
| Data nascita *    | 01/01/2001        | Richiesta inviata         |                                                                          | ×               |     |    |
| Codice Fiscale *  | ABCDABCD01M       | La richi                  | niesta di iscrizione è stata inviata                                     | con successo.   |     |    |
| Stato Civile      |                   | elettroi                  | rai una mail di conferma all'indi<br>inica indicato con il riepilogo dei | dati anagrafici |     |    |
| Nazione *         | Italia            | inseriti<br>immatr        | i e il link per procedere con la pr<br>ricolazione.                      | re-             | × • |    |
| Comune            | Venezia           | Grazie.                   |                                                                          |                 |     |    |
| Stato Ecclesiale: |                   |                           |                                                                          | Chiudi          | ]   |    |
| Seminarist        | a 🗌 Presbitero    | Religioso Laico           | Diacono                                                                  |                 |     |    |
| Diocesi           |                   |                           |                                                                          |                 | \$  |    |
| Seminario         |                   |                           |                                                                          |                 | \$  |    |
| Ordine o          |                   |                           |                                                                          |                 | •   |    |
| Congregazion      | e                 |                           |                                                                          |                 |     |    |
| Associazione      |                   |                           |                                                                          |                 | \$  |    |

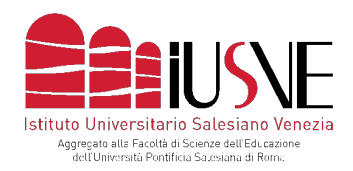

Terminata la compilazione della suddetta form, il candidato ammesso riceverà una successiva e-mail (**può essere necessario attendere anche qualche ora prima di riceverla**) contenente le proprie credenziali per accedere ad uno spazio personale dove continuare l'iter di pre-immatricolazione. Dopo qualche ora, in mancanza di alcuna ricezione, **CONTROLLARE LA POSTA INDESIDERATA/SPAM** nel caso una e-mail finisca erroneamente in quello spazio.

| Gentile NOME COO | NOME .                                                     |
|------------------|------------------------------------------------------------|
| la tua procedur  | ,<br>a di pre-immatricolazione è stata avviata.            |
| Per proseguire   | dovrai accedere alla tua Pagina Personale al seguente link |
| http://          |                                                            |
|                  |                                                            |
| con le credenzi  | ali                                                        |
| username: ESEM   | PIO                                                        |
|                  |                                                            |

Dopo aver cliccato sul link, si raggiungerà la seguente **pagina web di log-in** dove immettere le credenziali indicate nella mail.

| pagina personale<br>STUDENTE |
|------------------------------|
| Utente:                      |
| Password:                    |
| Entra                        |

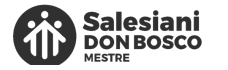

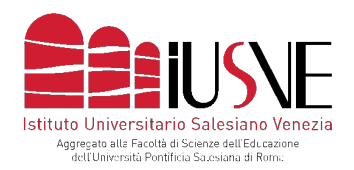

### Dopo aver immesso le credenziali, il sistema chiederà di immettere una **password personale**.

| Al primo accesso è necessario o<br>Inserisci una nuova password avente almeno 8 caratteri, almeno | ambiare la password.<br>1 numero, 1 lettera maiuscola e una lettera minuscola. |
|---------------------------------------------------------------------------------------------------|--------------------------------------------------------------------------------|
| Nuova Password:                                                                                   |                                                                                |
|                                                                                                   |                                                                                |
| Ripeti Password:                                                                                  |                                                                                |
|                                                                                                   |                                                                                |
|                                                                                                   | Modifica                                                                       |

Dopo aver digitato la password personale, verrà inviata una nuova e-mail con il proprio nome utente e la **<u>nuova</u> password scelta**. Tornando alla **pagina web di log-in** immettere le nuove credenziali. Si giungerà così alle successive 4 fasi che consistono rispettivamente nel controllo dei dati anagrafici, nell'upload dei documenti necessari per l'iscrizione, nella generazione del bollettino MAV e, infine, nella conferma della pre-immatricolazione.

| Oggetto DISCI | TE: Password modifi | ata             |                   |                  |                   |
|---------------|---------------------|-----------------|-------------------|------------------|-------------------|
| A esem        | pio@esempio.it      |                 |                   |                  |                   |
| Α.            | 0                   |                 |                   |                  |                   |
| Gentile       |                     |                 |                   |                  |                   |
| come da te    | richiesto, ecco     | le tue nuove cr | edenziali per l'a | accesso alla tua | Pagina Personale: |
|               |                     |                 |                   |                  |                   |
| Utente: ESE   | MPIO                |                 |                   |                  |                   |
| Password:     | 123ESEMPIO          |                 |                   |                  |                   |
|               |                     |                 |                   |                  |                   |
| Saluti        |                     |                 |                   |                  |                   |
|               |                     |                 |                   |                  |                   |
|               |                     |                 |                   |                  |                   |
|               |                     |                 |                   |                  |                   |
|               |                     |                 |                   |                  |                   |
| Utente:       | •                   |                 |                   |                  |                   |
|               |                     |                 |                   |                  |                   |
|               |                     |                 |                   |                  |                   |
|               |                     |                 |                   |                  |                   |
| Password:     |                     |                 |                   |                  |                   |
| Password:     |                     |                 |                   |                  |                   |

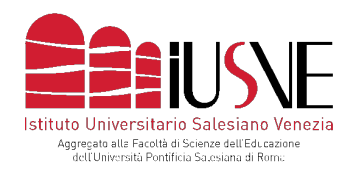

#### NELLE SUCCESSIVE QUATTRO FASI CUI SI ACCEDERA' <u>LEGGERE CON ATTENZIONE I TESTI INTRODUTTIVI</u> CHE DESCRIVONO IL DA FARSI

### La <u>fase 1</u> consiste nel **riepilogo dei dati anagrafici** immessi.

| Gentile,<br>prima di continuare con le successive fasi (upload documenti, dovroload bollettipo MAV e conferma pre-immatricolazione). La chiediamo gentilmente di controllare<br>accuratamente i dati anagrafici da lei compilati. La prediniario, altresil di segnafare tempestivemente eventuali inesattezze dovesse riscontrare scrivendo a<br>"selezioni@iusve.it".<br>RIEPILOGO DATI ANAGRAFICI<br>COGNOME:<br>NOME: | Fase 1<br>Dati anagrafici                                | Fase 2<br>Upload documenti | Fase 3<br>Gestione MAV | Fase 4<br>Riepilogo                            |                                                                                          |
|----------------------------------------------------------------------------------------------------|----------------------------------------------------------|----------------------------|------------------------|------------------------------------------------|------------------------------------------------------------------------------------------|
| RIEPILOGO DATI ANAGRAFICI COGNOME: NOME:                                                                                                    | Gentile,                                                 | oon la succassiva          | fasi (upload docum     | enti download                                  | hollattino MAV e conferma pre-immatricolazione). la chiediamo gentilmente di controllare |
| RIEPILOGO DATI ANAGRAFICI<br>COGNOME:<br>NOME:                                                                                                    | accu <mark>ratamente i da</mark><br>"selezioni@iusve.it" | ati anagrafici da lei c    | compilati. Laspreghi   | ar <mark>Po</mark> , altresì <mark>,</mark> di | Ngnafare Rempestivemente eventuali inesatVezze diovesse riscontrare scrivendo a          |
| COGNOME:<br>NOME:                                                                                                    | RIEPILOGO DATI                                           | ANAGRAFICI                 |                        |                                                |                                                                                          |
| NOME:                                                                                                    | COGNOME:                                                 |                            |                        |                                                |                                                                                          |
| CODICE FISCALE: .<br>SESSO:                                                                                                    | CODICE FISCALE<br>SESSO:                                 | :.                         |                        |                                                |                                                                                          |
| DATA DI NASCITA:                                                                                                    | DATA DI NASCITA                                          | :                          |                        |                                                |                                                                                          |

Dopo aver controllato i dati, cliccare "avanti" (in calce alla pagina) e successivamente su "si"

| Email secondaria:                     |       |
|---------------------------------------|-------|
| NOTE                                  |       |
| And Proseguire alla fase successiva ? | /anti |
| Avanti                                |       |

Г

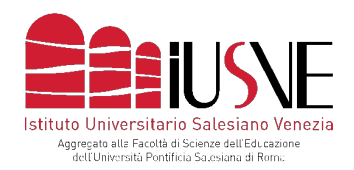

La seguente <u>fase 2</u> consiste nell'upload dei documenti richiesti (attenzione: è possibile skippare l'obbligatorietà dell'upload del titolo di studio nel caso si sia diplomandi/laureandi oppure diplomati/laureati nell'anno scolastico/accademico in corso ma in attesa del titolo in originale dall'Istituto di provenienza). Una volta caricati, cliccare su "salva documenti" e, se corretti, nella schermata successiva cliccare su "OK" e, infine, su "avanti"

|                             |              | diplomatico-consolare italiana.<br>3 - fototessera<br>La foto dev'essere: recente - non più di sei<br>uniforme, riportare solo il soggetto, non de<br>sommità delle spalle.<br>Nel caso l'immagine sia "oversize" è possi<br>http://sirius.iusve.it/resize/ | i mesi - a colori, non deve a<br>svono essere visibili altri ogç<br>ibile ritagliarla utilizzando i n | -<br>etti e atri soggetti. La foto, ii<br>umerosi servizi online compr                                                                                                    | re danneggiata. Lo sfondo devi<br>nfine, deve mostrare interamen<br>eso quello IUSVE alla pagina w                       | <br>essere chiaro ed<br>le il volto e al massimo la<br>eb:                                             |                                                                                                    |                           |
|-----------------------------|--------------|----------------------------------------------------------------------------------------------------|----------------------------------------------------------------------------------------------------|----------------------------------------------------------------------------------------------------|----------------------------------------------------------------------------------------------------|----------------------------------------------------------------------------------------------------|----------------------------------------------------------------------------------------------------|---------------------------|
|                             |              | CARICA I SEGUENTI DOCUMENTI :                                                                                                    |                                                                                                    |                                                                                                    |                                                                                                    |                                                                                                    |                                                                                                    |                           |
|                             |              | Altro/Non definito(Opzionale)<br>(pdf,docx,doc,jpg,jpeg,bpm,png)                                                                                                    | Scegli file                                                                                           | 1                                                                                                    |                                                                                                    |                                                                                                    |                                                                                                    |                           |
|                             |              | Carta identità<br>(pdf,docx,doc.jpg,jpeg,bpm,png)                                                                                                    | Scegli file                                                                                           | 1                                                                                                    |                                                                                                    |                                                                                                    |                                                                                                    |                           |
|                             |              | Titolo di studio<br>(pdf,docx,doc.jpg,jpeg,bpm,png)                                                                                                    | Scegli file                                                                                           | Nessun file selezionato                                                                                                    | Diplomando/Laure:                                                                                                    | ando                                                                                                   |                                                                                                    |                           |
|                             |              | Fotografie<br>(jpg.jpeg.bpm.png - max 80KB, alt. 400px * larg<br>300px)                                                                                                    | Scegli file                                                                                           | 1                                                                                                    |                                                                                                    |                                                                                                    |                                                                                                    |                           |
|                             |              |                                                                                                    |                                                                                                    |                                                                                                    |                                                                                                    | Salva documenti                                                                                        |                                                                                                    |                           |
|                             |              |                                                                                                    |                                                                                                    |                                                                                                    |                                                                                                    |                                                                                                    |                                                                                                    |                           |
| DOCUMENTI :                 | INFO         | mento 1.png caricato correttamente.                                                                                                    |                                                                                                    |                                                                                                    |                                                                                                    |                                                                                                    |                                                                                                    |                           |
| bpm,png)                    | Docu<br>Docu | Imento 1.png caricato correttamente.<br>Imento ABCD.png caricato correttamente.                                                                                                    |                                                                                                    |                                                                                                    |                                                                                                    |                                                                                                    |                                                                                                    |                           |
| bpm,png)                    | Sce          | pii file ABCD                                                                                                    | o/Laureando                                                                                           |                                                                                                    |                                                                                                    |                                                                                                    |                                                                                                    |                           |
| ix BUKB, alt. 400px * larg. |              |                                                                                                    | Salva documen                                                                                         | ti                                                                                                    |                                                                                                    |                                                                                                    |                                                                                                    |                           |
|                             |              |                                                                                                    |                                                                                                    | I – fototessera<br>a foto dev'essere: recente – noi<br>niforme, riportare solo il sogget<br>mmitti delle spalle.<br>Gaso l'immagine sia "oversiz<br>ittp://sirius.lusve.it/resize/ | n più di sei mesi - a colori, non dev<br>to, non devono essere visibili altri<br>«e" è possibile ritagliaria utilizzando | re avere scritte e non deve ess<br>oggetti e altri soggetti. La foto,<br>i numerosi servizi online com | ere danneggiata. Lo sfondo dev'essere chi<br>infine, deve mostrare interamente il volto e<br>preso quello IUSVE alla pagina web: | aro ed<br>e al massimo la |
|                             |              |                                                                                                    | I                                                                                                    | DOCUMENTI CARICATI:                                                                                                    |                                                                                                    |                                                                                                    |                                                                                                    |                           |
|                             |              |                                                                                                    |                                                                                                    | lltro/Non definito(Opzionale)<br>Carta identità                                                                                                    |                                                                                                    |                                                                                                    |                                                                                                    |                           |
|                             |              |                                                                                                    | 1                                                                                                    | fitolo di studio(Opzionale)                                                                                                    |                                                                                                    |                                                                                                    |                                                                                                    |                           |
|                             |              |                                                                                                    | c                                                                                                    | Continuare selezionado il pulsan                                                                                                    | ite 'Avanti'.                                                                                                    |                                                                                                    |                                                                                                    |                           |
|                             |              |                                                                                                    |                                                                                                    |                                                                                                    |                                                                                                    |                                                                                                    |                                                                                                    |                           |
|                             |              |                                                                                                    |                                                                                                    |                                                                                                    |                                                                                                    |                                                                                                    |                                                                                                    | Avanti                    |

MEMBER OF GROUP

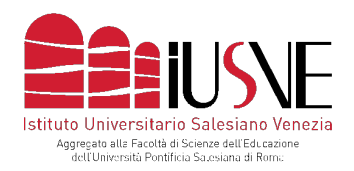

### Dopo aver cliccato "si", si accederà alla fase 3

| )    | Proseguire alla fase successiva ? |  |
|------|-----------------------------------|--|
| ante | Si No                             |  |
|      | Avanti                            |  |

Nella fase 3 verrà richiesto di cliccare su: "Genera MAV elettronico" e poi su "si" per proseguire. Il MAV generato in pdf sarà necessario per il pagamento del dovuto (si consiglia la corresponsione del bollettino MAV via home banking o presso la propria filiale di credito).

| Fase 1 Fase 2 Fase                                                                       | se 3 Fase 4                                                            |                        |                 |
|------------------------------------------------------------------------------------------|------------------------------------------------------------------------|------------------------|-----------------|
| Dati anagrafici Epitoad documenti Con<br>Gentile studente, ti informiamo che il pagament | atione MAV Riepilogo<br>to del MAV è vincolante affinché la segreteria | convalidi l'iscrizione |                 |
| CAUSALE                                                                                  | IMPORTO                                                                | DATA                   |                 |
| immatricolazione                                                                         | € 100                                                                  | 31/05/2020             |                 |
|                                                                                          |                                                                        | Genera                 | MAV Elettronico |
|                                                                                          |                                                                        |                        | Avanti          |
|                                                                                          |                                                                        |                        |                 |
| Proseguire alla fase successiva ?                                                        | A<br>15/2020                                                           | rica MAV               |                 |
| Proseguire alla fase successiva ?                                                        | 0 Sca                                                                  | rica MAV               |                 |

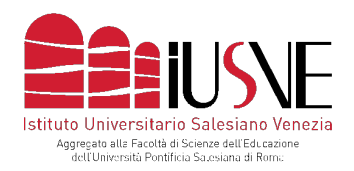

#### La <u>fase 4</u> riepiloga, infine, la propria pre-immatricolazione. <u>Ricordarsi, prima di cliccare su "Avanti",</u> <u>di scaricare il bollettino MAV generato</u>.

| Fase 1         Fase 2         Fase 3         Fase 4           Dati anagrafici         Upload documenti         Gestione MAV         Riepilogo |             |
|----------------------------------------------------------------------------------------------------|-------------|
| OCESSO DI RICHIESTA DI IMMATRICOLAZIONE TERMINATO.<br>ATTESA DI CONFERMA DALLA SEGRETERIA.                                                    |             |
| acoltà:Facoltà Teologica                                                                                                    |             |
| corso di laurea:Licenza<br>ndirizzo:Nessun indirizzo                                                                                          |             |
| Anno:1 Ordinario                                                                                                    | Scarica MAV |
|                                                                                                    |             |

Dopo aver cliccato su "Avanti", cliccare su "OK".

A questo punto l'iter di pre-immatricolazione risulta terminato e si potrà chiudere la pagina web.

| PROCESSO DI RICHIESTA DI I<br>IN ATTESA DI CONFERMA DAI                                                | MMATRICOLAZIONE TE<br>LLA SEGRETERIA. | RMINATO.                                                    |               |
|----------------------------------------------------------------------------------------------------|---------------------------------------|-------------------------------------------------------------|---------------|
| Facoltà:Facoltà Teologica<br>Corso di laurea:Licenza<br>Indirizzo:Nessun indirizzo<br>Anno:1 Ordinario |                                       | Immatricolazione in attesa di conferma dalla<br>segreteria. | Scarica MAV 🕞 |

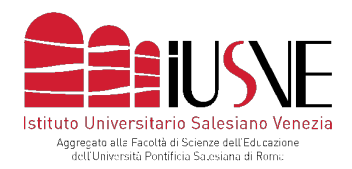

Le Segreterie IUSVE inizieranno a confermare le domande pervenute dopo il termine previsto per la pre-immatricolazione e dopo aver verificato i documenti trasmessi e l'avvenuta corresponsione di quanto dovuto.

Solo nel caso si renda necessario integrare la domanda con eventuali informazioni e/o documenti, i candidati verranno contattati via e-mail.

Successivamente alla conferma in back office delle pre-immatricolazioni da parte delle Segreterie IUSVE, ciascun candidato riceverà le credenziali definitive (ID e Password) per l'accesso alla Pagina Personale Studente – PPS.

Le credenziali utilizzate in fase di pre-immatricolazione verranno, pertanto, dismesse.

# **CONTATTI**

Riepiloghiamo, ad ogni buon conto, i contatti che potranno tornarLe utili:

- sullo IUSVE info@iusve.it

- sul processo di pre-immatricolazione selezioni@iusve.it

- sulle rette e i pagamenti contabilita@iusve.it

- Area/Dipartimento COMUNICAZIONE ED EDUCAZIONE didattica.comunicazione@iusve.it

- Area/Dipartimento PEDAGOGIA

didattica.pedagogia@iusve.it

## - Area/Dipartimento PSICOLOGIA

didattica.psicologia@iusve.it

MEMBER OF GROUP

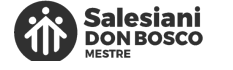